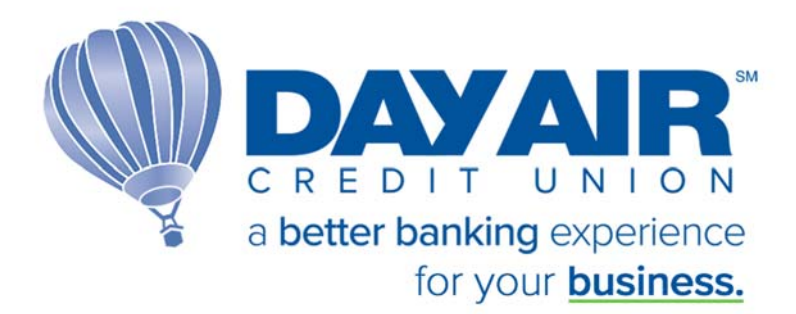

Personal Internet Branch Multi-User Login (PIB MLO) User Guide

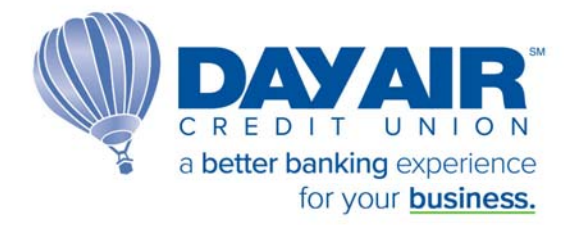

## Table of Contents

| Welcome                                                      |   |
|--------------------------------------------------------------|---|
| What is PIB MLO?                                             | 2 |
| Setting up an Administrator in PIB MLO                       |   |
| Creating Additional Users for <b>Biz Link 247</b> in PIB MLO | 6 |
| Resetting Passwords                                          |   |
| Reset of Administrator's Own Password using PIB MLO          |   |

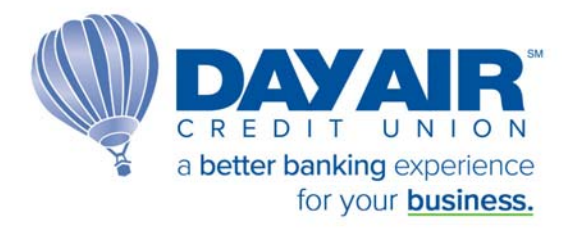

### <u>Welcome</u>

Welcome to Personal Internet Branch Multi-user Login (PIB MLO)! Designed for the special needs of businesses, **Biz Link 247** and its companion PIB MLO allow a business owner to have separate logins for each employee, with each employee having individual permissions in online banking.

#### What is PIB MLO?

PIB MLO (Personal Internet Banking Multi-User Login) is the online security tool that businesses can use to have complete control over access to their **Biz Link 247** account. Using PIB MLO, businesses can add and remove users and define their permissions. They can also use this tool to reset their employees' **Biz Link 247** passwords.

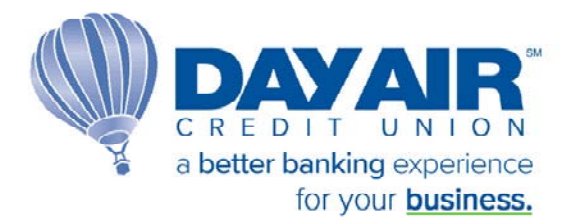

## Setting up Administrator in PIB MLO

PIB MLO can be directly accessed from Day Air's homepage (www.dayair.org) as seen below.

PIBMLO can also be accessed by clicking the 'Manage My Security' bar at the top of the page in **Biz Link 247** once a user is logged in to **Biz Link 247**. The 'Manage My Security' option is available only to users who have PIB MLO access and are full administrator users.

|              | R N              | Personal Business       | More Login                |
|--------------|------------------|-------------------------|---------------------------|
| l Banking    | Loans            | Tools and Services      | See Started               |
| Checking     | Commercial Loans | Online Business Banking |                           |
| Savings      | Term Loans       | Business Banking App    | Login to Business Banking |
| Certificates | Lines of Credit  | Business Bill Pay       | Login to PIB MLO          |
|              |                  | Association Autobacks   |                           |

Once the 'Login to PIB MLO' option has been selected, a message will appear letting you know that you are leaving the site. Select 'OK'.

| dayair.org says                                                                                                    |
|----------------------------------------------------------------------------------------------------|
| You are now leaving this website, headed to a third party website not operated by this site.                                          |
| We are not responsible for the content of this new site, nor are we in<br>control of any transactions that occur outside of our site. |
| Please review the new site's privacy and security policies, as they may<br>differ from those of this site.                            |
| OK                                                                                                    |

The first screen that will appear is the secure login. Input your Company ID and Employee ID that was assigned to you by the credit union.

| PIB┇         | Personal Internet Branch<br>Legin |  |
|--------------|-----------------------------------|--|
|              | LOGIN                             |  |
| Company ID:  |                                   |  |
| Employee ID: |                                   |  |
|              |                                   |  |
|              |                                   |  |
|              |                                   |  |
|              |                                   |  |

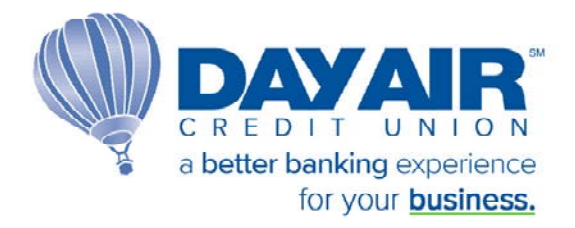

The second screen that appears will prompt the user to enter their temporary password.

| Password:  |   |  |  |
|------------|---|--|--|
| ]          |   |  |  |
|            | - |  |  |
|            |   |  |  |
| Back Login | 2 |  |  |

Your temporary password was emailed to you by the credit union and is valid for 24 hours. See example email below.

If you do not log in within 24 hours, you will need to contact the credit union to have them reset your password.

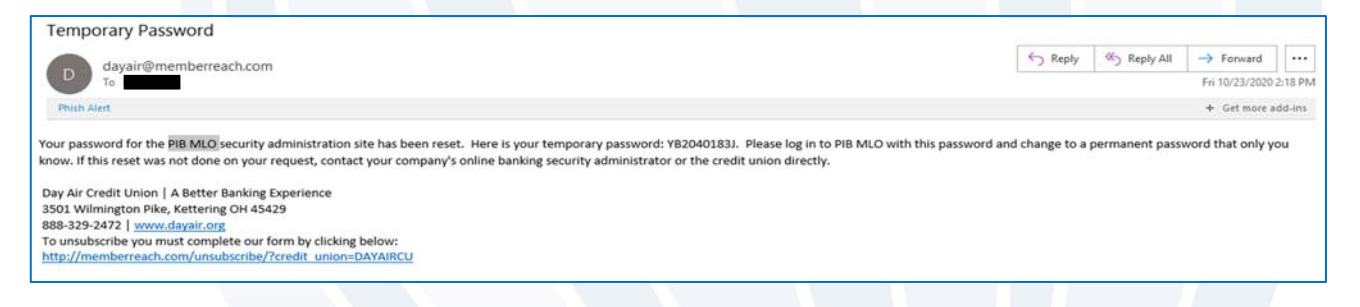

Once your temporary password is accepted, you will be prompted to create a new password.

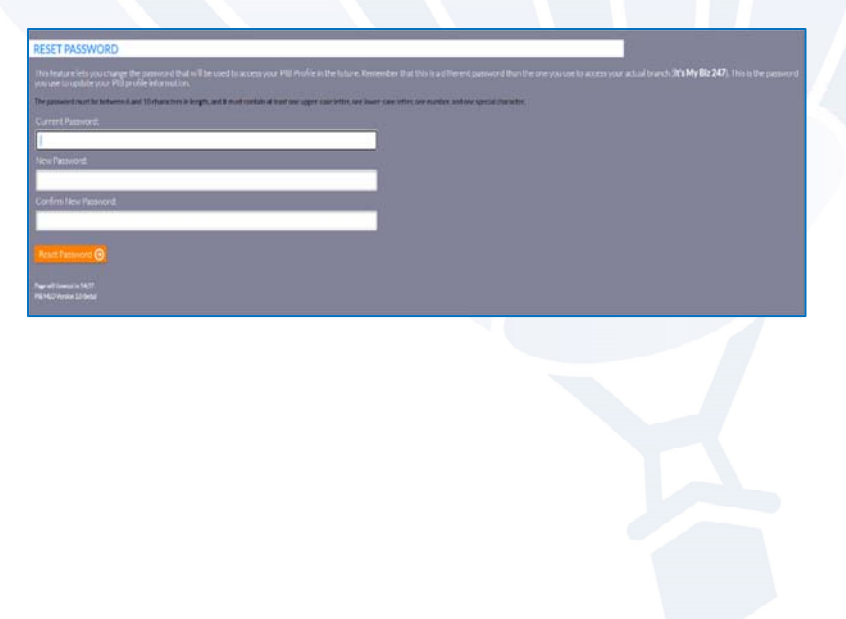

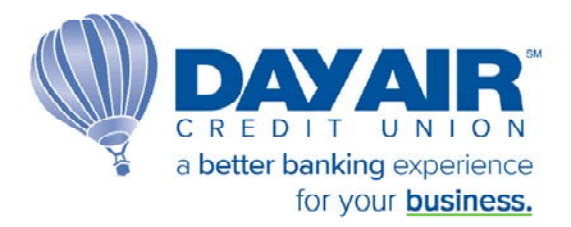

After a new password is created, the user will be prompted to set up 3 security questions.

This password and challenge question answers are for PIB MLO only. They are separate from the passwords and challenge question answers that will be set up for **Biz Link 247**.

| CONFIGURE SEC                                     | URITY QUESTIONS                                                                                                    |   |      |
|---------------------------------------------------|----------------------------------------------------------------------------------------------------|---|------|
| Nav passecry has been                             |                                                                                                    |   | 2003 |
| This feature sets you on<br>NOT the same sets you | surger the second to question that will be used to access your r<br>score to access your actual transfs (It's My Bir 247). |   | # T  |
| Question One:                                     |                                                                                                    |   |      |
| What is your mothe                                | G malden name?                                                                                                    |   |      |
| Question One Annue                                |                                                                                                    |   |      |
|                                                   |                                                                                                    |   |      |
| Question Tierz                                    |                                                                                                    |   |      |
| What is your favori                               | a pat?                                                                                                    | - |      |
| Question Tire Armier                              | 10                                                                                                    |   |      |
|                                                   |                                                                                                    |   |      |
| Quedon Three                                      |                                                                                                    |   |      |
| What is your tavori                               | s \$170077                                                                                                    | * |      |
| Question three Areas                              | 97.                                                                                                    |   |      |
|                                                   |                                                                                                    |   |      |
| CONTRACTOR OFFICE                                 |                                                                                                    |   |      |

Once the security questions and answers are saved, the user will be taken to the PIBMLO homepage. This page will show all current users for **Biz Link 247** (labeled as Standard Users), Reset Passwords (Credentials Administrator) and PIBMLO (labeled as Administrator).

| dit your own PIB profile, or manage profiles for other employee | is who need access to <b>It's My Biz 247</b> online bank |
|-----------------------------------------------------------------|----------------------------------------------------------|
| Create New Profile 🕇                                            |                                                          |
| Visited Pages Log 🕑                                             |                                                          |
| JANEADMIN (logged in)                                           |                                                          |
|                                                                 |                                                          |
| JOHNSMITH                                                       |                                                          |
|                                                                 |                                                          |
| SUZIE PASSWORD ONLY                                             |                                                          |
|                                                                 |                                                          |
|                                                                 |                                                          |
|                                                                 |                                                          |
|                                                                 |                                                          |
|                                                                 |                                                          |

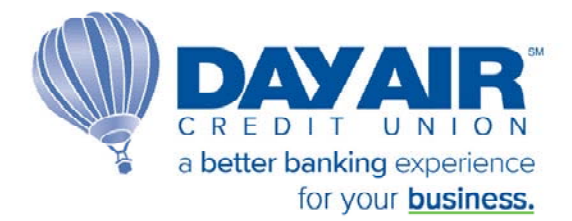

## Creating Additional Users for Biz Link 247 in PIB MLO

Once the administrator logs into PIB MLO, he or she will see a list of profiles. Initially, there may only be the administrator profile. If additional users were added during account opening, these will also appear in the listing.

IMPORTANT: A separate profile will need to be created for each user needing access to Biz Link 247.

To add a new profile in PIB MLO, the administrator selects Create New Profile.

| PIB₿                                                                                         | Personal Internet Branch<br>Dashboard Summary                                       |
|----------------------------------------------------------------------------------------------|-------------------------------------------------------------------------------------|
| ABC COMPANY (ABC COMPA                                                                       | NY)                                                                                 |
| Edit your own PIB profile, or manage pro<br>Create New Profile +<br>Visited Pages Log \Theta | files for other employees who need access to <b>It's My Biz 247</b> online banking. |
| JANEADMIN (logged in)<br>administrator                                                       |                                                                                     |

Then the administrator will be prompted to create an Employee ID, enter the employees email address, and select the authority of the user.

| PIB 🛃                                                                                                    | Personal Internet Branch<br>User Management | Lagar X |
|----------------------------------------------------------------------------------------------------|---------------------------------------------|---------|
| CREATE A NEW EMPLOYEE                                                                                                    | 11.14yBit 247.                              |         |
| Employee D                                                                                                    |                                             |         |
| Enal Address                                                                                                    |                                             |         |
|                                                                                                    |                                             |         |
| the second second |                                             |         |
| C Full Administrator                                                                                                    |                                             |         |
| Full Administrator     Full Administrator     Reset Passwords     If's My Big 247 Access Only                                                                                                    |                                             |         |

There are three PIB MLO security levels:

1. Full Administrator – This user has access to **Biz Link 247** and **PIB MLO**.

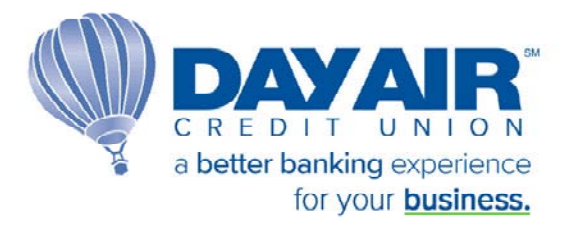

- 2. Reset Passwords This user has access to reset **Biz Link 247** passwords in PIB MLO.
- 3. Biz Link 247 Access Only This user does not have access to PIB MLO.

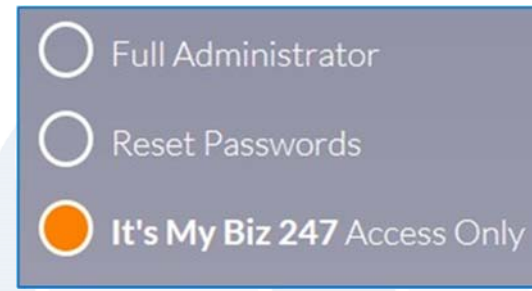

Generally, you will select **Biz Link 247** *Access Only*, unless you are creating another PIB MLO administrator or want to entrust another employee to be able to reset passwords.

Once all the information has been entered, the administrator will select 'Add Employee'.

Important Note: At this point you have only created the user profile and generated a temporary password that was sent to the newly added users' email. If you do not proceed to set up the individual permissions on the profile, the user will get the following message when they attempt to log in.

| F                        | Rusines                                          | e Login                                    |
|--------------------------|--------------------------------------------------|--------------------------------------------|
|                          | Jusilies                                         | S LUYIII                                   |
| Enter you                | ur account p                                     | bassword to sign in.                       |
| A Pleas<br>to co<br>perm | e contact yo<br>nfigure your o<br>ission profile | ur account administrator<br>online banking |
| Password                 |                                                  |                                            |
|                          |                                                  | ••• •                                      |
| Bac                      | k                                                | Sign In                                    |
|                          | Manage my                                        | PIB profile                                |
|                          |                                                  |                                            |

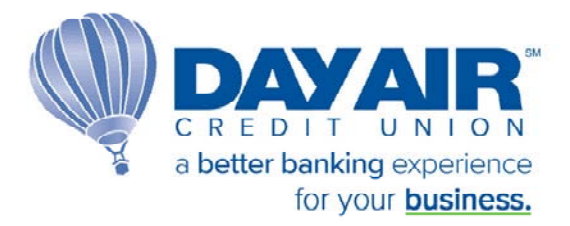

After selecting 'Add Employee' The next screen that appears is the User Management homepage.

Since the individual permissions for each user are assigned by the profile. When a profile is set up via PIB MLO, all permissions and access are set to 'off' or "no" by default. The administrator will need to go through and select what permissions each user should have.

| ingkopen "johnamith" has been added auconshilly. If th                                                             | is user will be logging into <b>It's My Bit 247</b> , be sure to configure the | ir permissions below. |                     |
|----------------------------------------------------------------------------------------------------|--------------------------------------------------------------------------------|-----------------------|---------------------|
|                                                                                                    |                                                                                |                       |                     |
|                                                                                                    |                                                                                |                       |                     |
| JOHNSMITH                                                                                                    |                                                                                |                       |                     |
| JOHNSMITH<br>ameyers@cuanswers.com<br>Profile Type: It's My Illiz 247 Access Only                                  |                                                                                |                       |                     |
| ACPENSIONE PERSON<br>annyers@cuanswers.com<br>Profile type: Bit My Bit 247 Access Only<br>Cot                      |                                                                                |                       |                     |
| JOHNSMIH<br>anyeng Quaseer.com<br>Putie Tase In My Bis 247 Access Only<br>Edit Device<br>Login & Device Management | 2.Money Management                                                             | 3.Account Management  | 4.08 Pay Management |

- <u>Login & Device Management</u> grants permissions for the days and times a user can have this access, and from how many devices the user can access online banking.
- <u>Money Management</u> grants access to activities handling the funds of the membership, such as transferring money between accounts, setting up an ACH distribution, and placing stop payment orders.
- <u>Account Management</u> grants access to activities affecting the entire membership, such as opening new savings and checking accounts, viewing e-Statements, and viewing the Message Center.
- <u>Bill Payment</u> this feature is currently not available for use through **Biz Link 247**.

A user added by PIB MLO must be granted access to **Biz Link 247** (days and times allowed). To do this, the administrator will select the '*Settings*' button under *Login and Device Management*.

| JOHNSMITH<br>com<br>Profile Type: It's My Biz 247 Access Only<br>Edit Delete                                                                                                    |  |
|----------------------------------------------------------------------------------------------------|--|
| 1: Login & Device Management<br>Control when this user can log into It's My Biz 247.<br>You can even control which, and how many, devices this<br>user can use to access business accounts. |  |
|                                                                                                    |  |

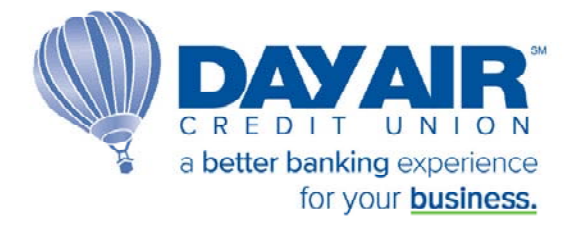

The screen will default to the 'Limit Access by Day of Week' section. No days are selected by default.

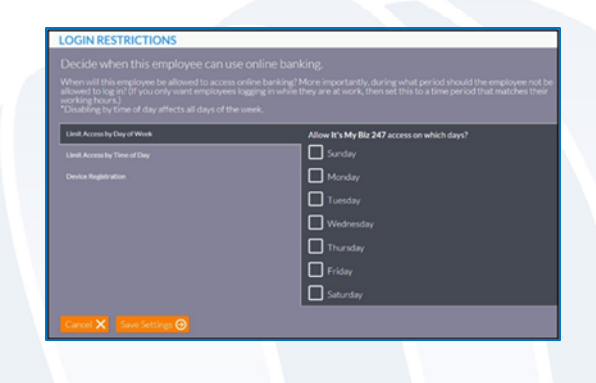

To grant this user access online banking, select which days the user will be able to access online banking.

| Limit Access by Day of Week | Allow It's My Biz 247 access on which days |
|-----------------------------|--------------------------------------------|
| Limit Access by Time of Day | Sunday.                                    |
| Device Registration         | Monday                                     |
|                             | Tuesday                                    |
|                             | Wednesday                                  |
|                             | E Thursday                                 |
|                             | Friday                                     |
|                             | Saturday                                   |
|                             |                                            |
| Cancel X Save Settings 🕹    |                                            |

Next the administrator must indicate which hours of the day the user can access online banking. To do this the administrator selects the 'Limit Access by Time of Day' tab.

| Decide when this employee can use onlin<br>Men will be employee be about to access offer a<br>alread to be to be to only work employees togging<br>accomptom.<br>Deading by time of day affects all days of the week | ie banking,<br>arling' More incontently, during what period should the employee not be<br>an unlike they are at work, then bet this to a time period that matches their                                 |
|----------------------------------------------------------------------------------------------------|----------------------------------------------------------------------------------------------------|
|                                                                                                    | My timezone is:                                                                                                    |
| Limit Access by Time of Day                                                                                                    | (GMT-05:00) Eastern Time                                                                                                    |
|                                                                                                    | Allow access to any account at these times:           Early Morning (12:00AM - 4:59AM)           Morning (5:00AM - 11:59AM)           Afternoon (12:00FM - 7:59FM)           Evening (8:00FM - 11:59FM) |

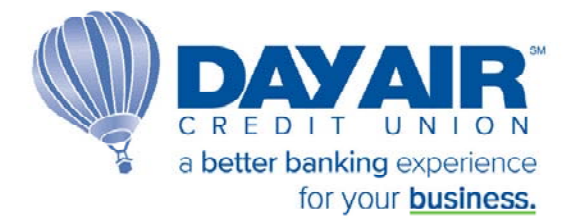

Here the administrator selects the time of day that this user will be able to access online banking. In the following example, "Morning" and "Afternoon" times were selected since that covers 5 AM to 7:59PM (which includes office hours).

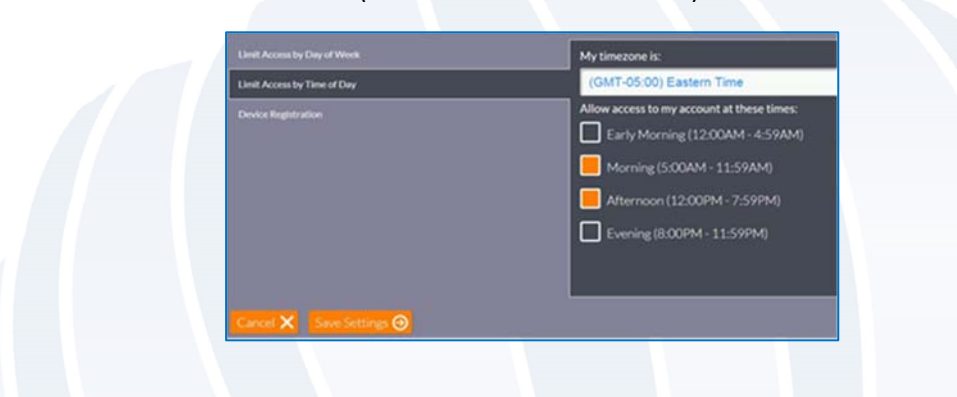

Now that the administrator has made all necessary selections in this section, the administrator saves the changes by selecting *Save Settings*.

NOTE: The third line in this section, *Device Registration*, allows the administrator to restrict access to online banking to browsers in specific devices.

| Limit Access by Day of Week<br>Limit Access by Time of Day | Require this employee to register devices?<br>Ves  |
|------------------------------------------------------------|----------------------------------------------------|
| Device Registration                                        | ● No                                               |
|                                                            | How many devices can be registered for this user?* |
|                                                            | No Limit                                           |
|                                                            | Manage Devices 📀                                   |

Now that the administrator has set the "Login and Device Management" access for this user, it is time to set the user's activity permissions. At this point this user has the same access as a user with the *View-Only* permissions until the administrator grants additional permissions.

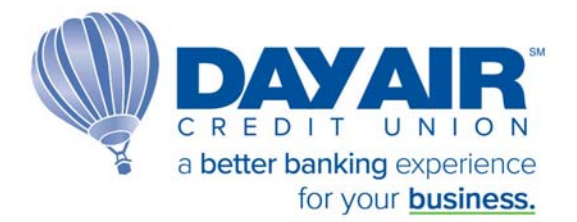

Using the other sections of the dashboard (Money Management, Account Management and Bill Pay Management), the administrator can grant additional permissions to a user.

Below is an example of the details of the *Money Management* section, which controls permissions for what kind of transactions a user can perform in **Biz Link 247**. Note that all permissions are set to *No*, until changed. Make sure to go through each tab under Money Management to define permissions.

| MONEY MANAGEMENT                                                                                         |                                                                                                   |
|----------------------------------------------------------------------------------------------------|---------------------------------------------------------------------------------------------------|
|                                                                                                    |                                                                                                   |
| What transactions will be allowed, and what will b<br>aver of security by requiring another confirmation | e blocked? For features you want to the employee to be able to use, you can add an extra<br>code. |
| Transfer Within Account                                                                                  | Allow this employee to transfer money within the business' primary membership?                    |
|                                                                                                    | O Yes                                                                                             |
|                                                                                                    |                                                                                                   |
|                                                                                                    |                                                                                                   |
|                                                                                                    | Require a confirmation code for this type of transaction?                                         |
|                                                                                                    |                                                                                                   |
|                                                                                                    |                                                                                                   |
|                                                                                                    | Restrict the total dollar amount that can be transferred?                                         |
|                                                                                                    | O Yes                                                                                             |
|                                                                                                    | 😑 No                                                                                              |
|                                                                                                    | Restrict amount per transfer to:                                                                  |
|                                                                                                    |                                                                                                   |
|                                                                                                    |                                                                                                   |
|                                                                                                    |                                                                                                   |

Below is an example of the details of the Account Management section, which controls what account maintenance items a user can perform in **Biz Link 247.** Note that all permissions are set to *No*, until changed. Make sure to go through each tab under Money Management to define permissions.

| Decide what this employee<br>banking.                                                                                                    | can do when they log in to online                                                                                                    |  |
|----------------------------------------------------------------------------------------------------|----------------------------------------------------------------------------------------------------|--|
| will you allow new savings, checking,<br>amployee? Do you want them to be a<br>nformation such as your company ac<br>requiring a confirmation code. | and certificate accounts to be opened by this<br>bet to apply for loans online? See and change account<br>dress? You can also add an extra layer of security by |  |
| Open Savings/Checking Accounts                                                                                                    | Allow this employee to open savings/checking accounts?                                                                                                    |  |
| Purchase CD                                                                                                    | O Yes                                                                                                    |  |
| Account Information Changes                                                                                                    | ● No                                                                                                    |  |
| View E-Statements                                                                                                    |                                                                                                    |  |
| Allow Voting                                                                                                    | Require a confirmation code for this?                                                                                                    |  |
| View Secure Message Center                                                                                                    | O Yes                                                                                                    |  |
| Change Statement Style                                                                                                    | Ο Νο                                                                                                    |  |
| Change Statement Style                                                                                                    |                                                                                                    |  |

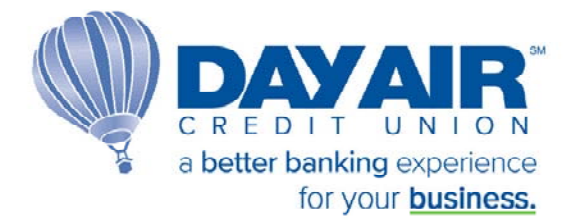

Below is an example of the details of the Bill Pay Management section, which controls if a user has access to Bill Pay **Biz Link 247.** Note that all permissions are set to *No*, until changed. Make sure to go through each tab under Money Management to define permissions.

| BILL PAY MANAGEMENT<br>Decide what this employee can do when<br>Will you allow this employee to access Bill Pay through | they log in to online banking.<br>• <b>BizLink 247</b> ? You can also add an extra layer of security by requiring a confirmation code. |
|----------------------------------------------------------------------------------------------------|----------------------------------------------------------------------------------------------------|
| BII Pyr Access                                                                                                    | Allow this employee to log into Bill Pay?  Ves  No  Require a confirmation code for this?  Yes  No                                     |

#### **Resetting Passwords**

An Administrator can reset **Biz Link 247** password and PIB MLO passwords in PIB MLO. The administrator logs in to PIB MLO and selects the *Reset Credentials* option on the users' profile.

| ABC COMPANY (ABC COMPANY)                                                                          |                                   |
|----------------------------------------------------------------------------------------------------|-----------------------------------|
| Edit your own PIB profile, or manage profiles for other employees who need access to <b>It's N</b> | <b>4y Biz 247</b> online banking. |
| Create New Profile +                                                                               |                                   |
| Visited Pages Log 🗿                                                                                |                                   |
|                                                                                                    |                                   |
| JANEADMIN (logged in)<br>administrator                                                             |                                   |
|                                                                                                    |                                   |
| JOHNSMITH                                                                                          |                                   |
| standard user                                                                                      |                                   |
|                                                                                                    |                                   |
| SUZIE PASSWORD ONLY                                                                                |                                   |
|                                                                                                    |                                   |
|                                                                                                    |                                   |
|                                                                                                    |                                   |
|                                                                                                    |                                   |
|                                                                                                    |                                   |

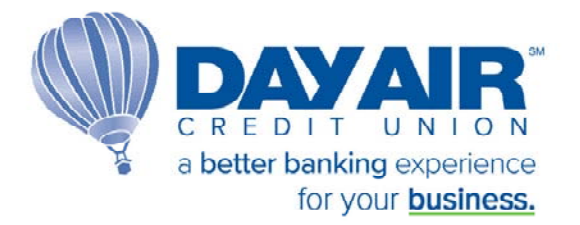

If the user (whose password is being reset) also has access to PIB MLO, there will be an option on which password needs to be reset – **Biz Link247** or PIBMLO.

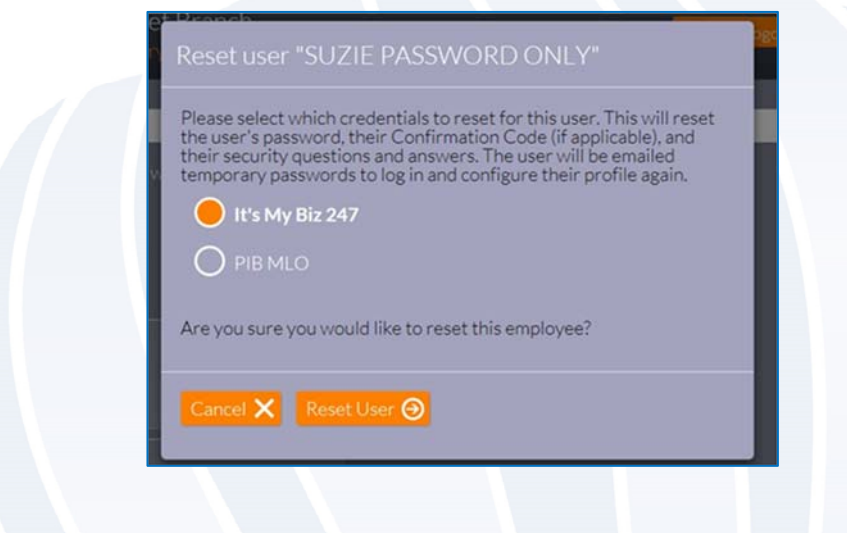

Otherwise, only the **Biz Link 247** option will be available.

| Reset user "JOHNSMITH"                                                                                                    |
|----------------------------------------------------------------------------------------------------|
| This will reset the user's <b>Its My Biz 247</b> password, their<br>Confirmation Code (if applicable), and their security questions and<br>answers. The user will be emailed a temporary password to log in and<br>configure their profile again. Are you sure you would like to reset this<br>employee? |
| Cancel 🗙 Reset User 🕣                                                                                                    |

Important: When the password is reset in this manner, the challenge questions and the confirmation code are deleted and must be reset the next time the user logs in. If a device is registered, it will become unregistered. A new registration code must be entered to register the device during the next login.

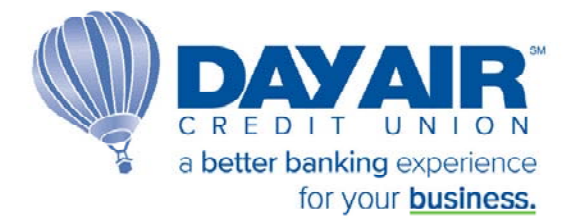

The password will be reset, and a new temporary password will be sent to the email address associated with the profile. All temporary passwords (initial or reset) will expire after 24 hours. When the user logs into **Biz Link 247**, they will be required to change their password. Temporary passwords are auto generated. A sample of this email is shown below.

| davair@memberreach.com                                                                                                    | S Reply                                                                              | Keply All                                                     | -> Forward                                                 |                   |
|----------------------------------------------------------------------------------------------------|--------------------------------------------------------------------------------------|---------------------------------------------------------------|------------------------------------------------------------|-------------------|
| То                                                                                                    |                                                                                      |                                                               | Fri 10/23/2020                                             | 0 1:28 PI         |
| Phish Alert                                                                                                    |                                                                                      |                                                               | de Get more                                                | add-ins           |
| Your password for It's My Biz 247 online banking has l<br>log in to It's My Biz 247 with this password and chang<br>done on your request, contact your company's online                                                                                                    | been reset. Here is your te<br>e to a permanent passwor<br>banking security administ | emporary passwor<br>d that only you kn<br>rator or the credit | d: AX4140275J. F<br>ow. If this reset v<br>union directly. | Please<br>was no  |
| Your password for It's My Biz 247 online banking has l<br>log in to It's My Biz 247 with this password and chang<br>done on your request, contact your company's online<br>Day Air Credit Union   A Better Banking Experience<br>3501 Wilmington Pike, Kettering OH 45429                                  | been reset. Here is your te<br>e to a permanent passwor<br>banking security administ | emporary passwor<br>d that only you kn<br>rator or the credit | d: AX4140275J. F<br>ow. If this reset v<br>union directly. | Please<br>was not |
| Your password for It's My Biz 247 online banking has lo<br>og in to It's My Biz 247 with this password and chang<br>done on your request, contact your company's online<br>Day Air Credit Union   A Better Banking Experience<br>3501 Wilmington Pike, Kettering OH 45429<br>888-329-2472   www.dayair.org | been reset. Here is your te<br>e to a permanent passwor<br>banking security administ | emporary passwor<br>d that only you kn<br>rator or the credit | d: AX4140275J. F<br>ow. If this reset v<br>union directly. | Please<br>was no  |

# **Resetting Administrators PIB MLO Password**

There are three ways that an Administrators PIB MLO passwords can be reset:

- 1. Within PIB MLO administrators can reset other administrators PIB MLO passwords
- Within PIB MLO administrators can reset their own PIB MLO passwords (if they feel it is compromised and know the current password) by select "Change Password" once logged into PIB MLO
- 3. A credit union associate can also reset the password and a temporary password will be sent to the users